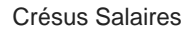

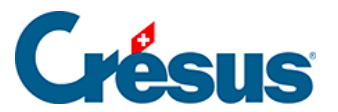

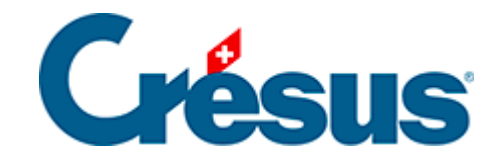

## **Crésus Salaires**

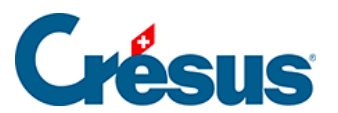

6.5.8 - Onglet Spécial

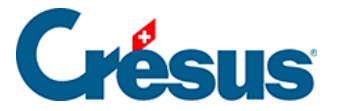

## 6.5.8 - Onglet Spécial

Cet onglet permet de reprendre des définitions d'assurances depuis un autre fichier ou de traiter des données 'en masse', sans avoir à passer dans les données de chaque employé.

## Importer des définitions d'assurance

Pour importer les définitions d'assurance, il faut cocher le genre d'assurance à importer, en conservant les numéros ou non :

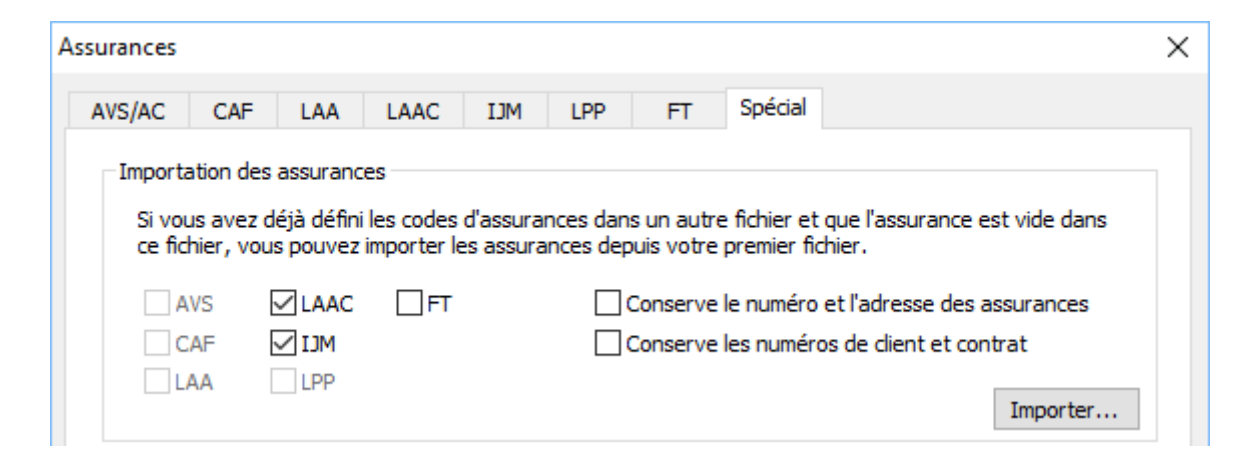

Cliquez sur le bouton *Importer* pour sélectionner le fichier Crésus Salaires duquel vous voulez reprendre les définitions d'assurances.

Vous ne pouvez importer que les données d'une assurance qui n'a pas encore de définition dans votre application courante.

## Assigner les assurances aux employés

L'assignation des assurances aux employés peut être faite en masse. Dans cet exemple, nous allons assigner l'*IJM, Exploitation cat. 1* à plusieurs employés.

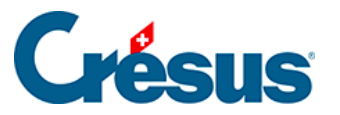

| Assuran                                 | ices                                                                                               |      |                          |             |      |     |    |         |                                                         |        |         | Х |  |  |
|-----------------------------------------|----------------------------------------------------------------------------------------------------|------|--------------------------|-------------|------|-----|----|---------|---------------------------------------------------------|--------|---------|---|--|--|
| AVS/                                    | AC                                                                                                 | CAF  | LAA                      | LAAC        | IJM  | LPP | FT | Spécial |                                                         |        |         |   |  |  |
| Assignation des assurances aux employés |                                                                                                    |      |                          |             |      |     |    |         |                                                         |        |         |   |  |  |
| L                                       | Une fois les assurances définies, vous pouvez assigner un code d'assurance pour certains employés. |      |                          |             |      |     |    |         |                                                         |        |         |   |  |  |
|                                         | AVS                                                                                                |      | changé)                  |             |      |     |    | $\sim$  |                                                         |        |         |   |  |  |
|                                         | CAF                                                                                                | (inc | changé)                  |             |      |     |    | $\sim$  | Cette opération ne peut<br>pas être annulée<br>Assigner |        |         |   |  |  |
|                                         | LAA                                                                                                | (inc | changé)                  |             |      |     |    | $\sim$  |                                                         |        |         |   |  |  |
|                                         | LAAC1                                                                                              | (inc | changé)                  |             |      |     |    | $\sim$  |                                                         |        |         |   |  |  |
|                                         | LAAC2                                                                                              | (inc | changé)                  |             |      |     |    | $\sim$  |                                                         |        |         |   |  |  |
|                                         | IJM1                                                                                               | 11   | : Adminis                | tration, ca | t. 1 |     |    | $\sim$  |                                                         |        |         |   |  |  |
|                                         | IJM2                                                                                               | (inc | changé)                  |             |      |     |    | $\sim$  |                                                         |        |         |   |  |  |
|                                         | LPP                                                                                                | (inc | (inchangé)<br>(inchangé) |             |      |     |    |         |                                                         |        |         |   |  |  |
|                                         | LPP2                                                                                               | (inc |                          |             |      |     |    |         |                                                         |        |         |   |  |  |
|                                         | FT                                                                                                 | (inc | changé)                  |             |      |     |    | $\sim$  |                                                         |        |         |   |  |  |
|                                         |                                                                                                    |      |                          |             |      |     |    |         |                                                         |        |         |   |  |  |
|                                         |                                                                                                    |      |                          |             |      |     |    | OK      |                                                         | Annule | er Aide | • |  |  |

Après avoir sélectionné l'assurance, un clic sur le bouton *Assigner* affiche la liste des employés. Il suffit d'y sélectionner les employés concernés et de cliquer sur *OK*.

| Assigne les assurances |                                                                 |    |               |           |       |     |     |       |     |      |      |      |      |    |   |
|------------------------|-----------------------------------------------------------------|----|---------------|-----------|-------|-----|-----|-------|-----|------|------|------|------|----|---|
| A                      | Assigner le(s) code(s) d'assurance pour les employés suivants : |    |               |           |       |     |     |       |     |      |      |      |      |    |   |
|                        |                                                                 | N. | Nom Pr        | Groupe    | AVS   | CAF | LAA | LAAC1 | LAA | IJM1 | IJM2 | LPP1 | LPP2 | FT | ^ |
|                        | ✓                                                               | 1  | AUMOIS Ber    | (non grou | AVS-1 | VD  | A1  | 11    | 10  | 11   |      | к    |      |    |   |
|                        | ✓                                                               | 23 | AUMOIS Thé    | (non grou | AVS-1 | VD  | A1  | 10    | 12  | 11   | 10   | к    |      |    |   |
|                        | ✓                                                               | 27 | AUMOIS Vari   | (non grou | AVS-1 | VD  | A1  | 10    | 12  | 11   | 10   | к    |      |    |   |
|                        |                                                                 | 3  | GRATTE Ann    | (non grou | AVS-1 | VD  | A1  | 10    |     | 11   |      | К    |      |    |   |
|                        |                                                                 | 4  | GRATTE Mer    | (non grou | AVS-1 | VD  | A1  | 10    |     | 11   |      | К    |      |    |   |
|                        |                                                                 | 12 | GRATTE Mod    | (non grou | AVS-1 | VD  | A1  | 10    |     | 11   |      | К    |      |    |   |
|                        |                                                                 | 7  | GRATTE Ser    | (non grou | AVS-1 | VD  | A1  | 10    |     | 11   |      | к    |      |    |   |
|                        |                                                                 | 30 | GRATTE Sen    | (non grou | AVS-1 | VD  | A1  | 10    |     | 11   | 10   | к    |      |    |   |
|                        |                                                                 | 6  | GRATTE Tar    | (non grou | AVS-1 | VD  | A1  | 10    |     | 11   |      | К    |      |    |   |
|                        | ✓                                                               | 2  | HALLEURE LO   | (non grou | AVS-1 | VD  | A1  | 10    |     | 21   | 10   | К    |      |    |   |
|                        | ✓                                                               | 17 | HOMM Alfred   | (non grou | AVS-1 | VD  | A2  | 10    |     | 11   |      | к    |      |    |   |
| L                      |                                                                 | 24 | II PART Ylvie | (non arou | AVS-1 | VD  | A1  | 10    |     | 11   | 12   | К    |      |    | × |
| Tous / aucun (5 / 23)  |                                                                 |    |               |           |       |     |     |       |     |      |      | r    |      |    |   |

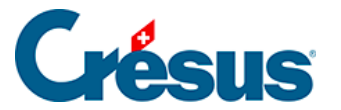

Cliquez sur l'en-tête d'une colonne pour classer les employés selon la colonne choisie.

L'assurance choisie remplace l'assurance actuellement définie. La nouvelle assurance s'appliquera dès le prochain salaire calculé, la modification n'a pas d'effet rétroactif.

Attention : cette opération est irréversible.